- **9** The **Test Result Confirmation** dialog appears. If the image on the screen is displayed correctly touch the **Yes** button. Touch the **No** button if the image on the screen did not display correctly.
- **10** A message appears confirming that the Screen Test failed or passed. Touch the **OK** button. If the cardiograph failed the Screen Test, contact the nearest Philips Response Center, see "Contacting a Philips Response Center" on page 1-31.

## **PIM** Test

This test is used to confirm that the Patient Interface Module (PIM) is communicating with the cardiograph. This test can be performed when the cardiograph displays PIM error messages when the PIM patient data cable is securely attached to the RJ-11 receptacle on the right side of the cardiograph (see Figure 1-6 on page 1-11).

If this test fails, it may indicate a problem with the PIM or with the PIM data cable.

## To perform the PIM Test:

1 Touch the **Config** button on the Command Toolbar.

**NOTE** Access to the Configuration screens may be password controlled.

- 2 Touch the **Defaults** button on the Configuration Context Toolbar.
- **3** Touch the **Maintenance** tab (top of screen).
- **4** Touch the **PIM Test** button.

The PIM Test window appears with the message Accessing PIM...

5 The PIM Test results display in the window (**PIM Test Passed** or **PIM Test Failed**). Touch the **OK** button.

If the message **PIM Test Passed** appears the PIM is communicating properly with the cardiograph.

If the message **PIM Test Failed** appears contact the nearest Philips Response Center, see "Contacting a Philips Response Center" on page 1-31.

## **Barcode Reader Test**

The Barcode Reader Test is used with the optional barcode reader, see "Using the Barcode Reader" on page 1-26 for more information. The barcode reader is used to enter Patient ID information by scanning a barcode.

This test can be used to confirm that the barcode reader is accurately scanning barcode data.

## To perform the Barcode Reader Test:

1 Touch the **Config** button on the Command Toolbar.

**NOTE** Access to the Configuration screens may be password controlled.

- 2 Touch the **Defaults** button on the Configuration Context Toolbar.
- **3** Touch the **Maintenance** tab (top of screen).